### 令和5年度補正 家庭・業務産業用蓄電システム導入支援事業

# 小売型・業務産業用蓄電システムの申請者向け 申請ポータルID発行依頼について

## 2024年5月

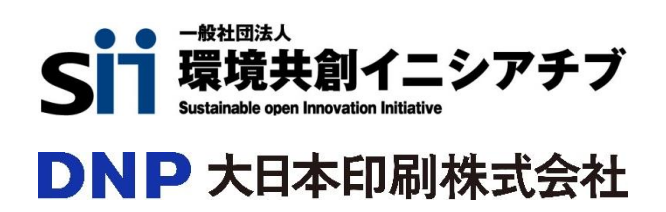

| 目次 |                                                               |  |
|----|---------------------------------------------------------------|--|
|    | <b>1. はじめに・・・・・・・・・・・・・・・・・・・・・・・・・・・・・・・・・・・・</b>            |  |
|    | <b>2. ID発行依頼における注意事項・・・・・・・・・・・・・・・・・・・・・・・・・・・・・・・・・</b> P.2 |  |
|    | <b>3. 申請ポータルID発行フロー</b> ・・・・・・・・・・・・・・・・・・・・・・・・・・・・・・・・・・・・  |  |
|    | <b>4. 申請ポータルID発行依頼手順</b> ・・・・・・・・・・・・・・・・・・・・・・・・・・・・・・・・・・・・ |  |
|    | 5. 申請ポータルのログインと指定書式について                                       |  |

### 1. はじめに

本書は、家庭用蓄電池等の分散型エネルギーリソース導入支援事業費補助金(家庭・業務産業用蓄電システム導入支援事業)において、小売型で業務産業用蓄電システムの申請を行う際に必要となる申請ポータル IDの発行依頼方法~申請ポータルへのログイン手順までを記載しています。

- 小売型で業務産業用蓄電システムの申請を行う場合、申請者が自ら申請ポータル経由で交付申請を行う 必要があります。
- 事業詳細については公募要領(<u>SIIのHPより</u>ダウンロード可)をご確認ください。申請ポータルの入力方法に ついては、ID発行後に申請ポータルに掲載されている交付申請の手引きを参照ください。

### 2. ID発行依頼における注意事項

- ・ 公募要領の内容をよく理解した上でID発行依頼を行ってください。
- 本補助事業において加入するDRメニューが登録されていることを、SIIのHPでご確認ください。 DRメニューが未登録の場合、補助金の申請対象とはなりません。
- アグリ型で申請をする場合は、SIIに登録されている蓄電池アグリゲーターが申請代行を行いますので、申請 者からの申請ポータルのID発行依頼は不要です。

## 3. 申請ポータルID発行フロー

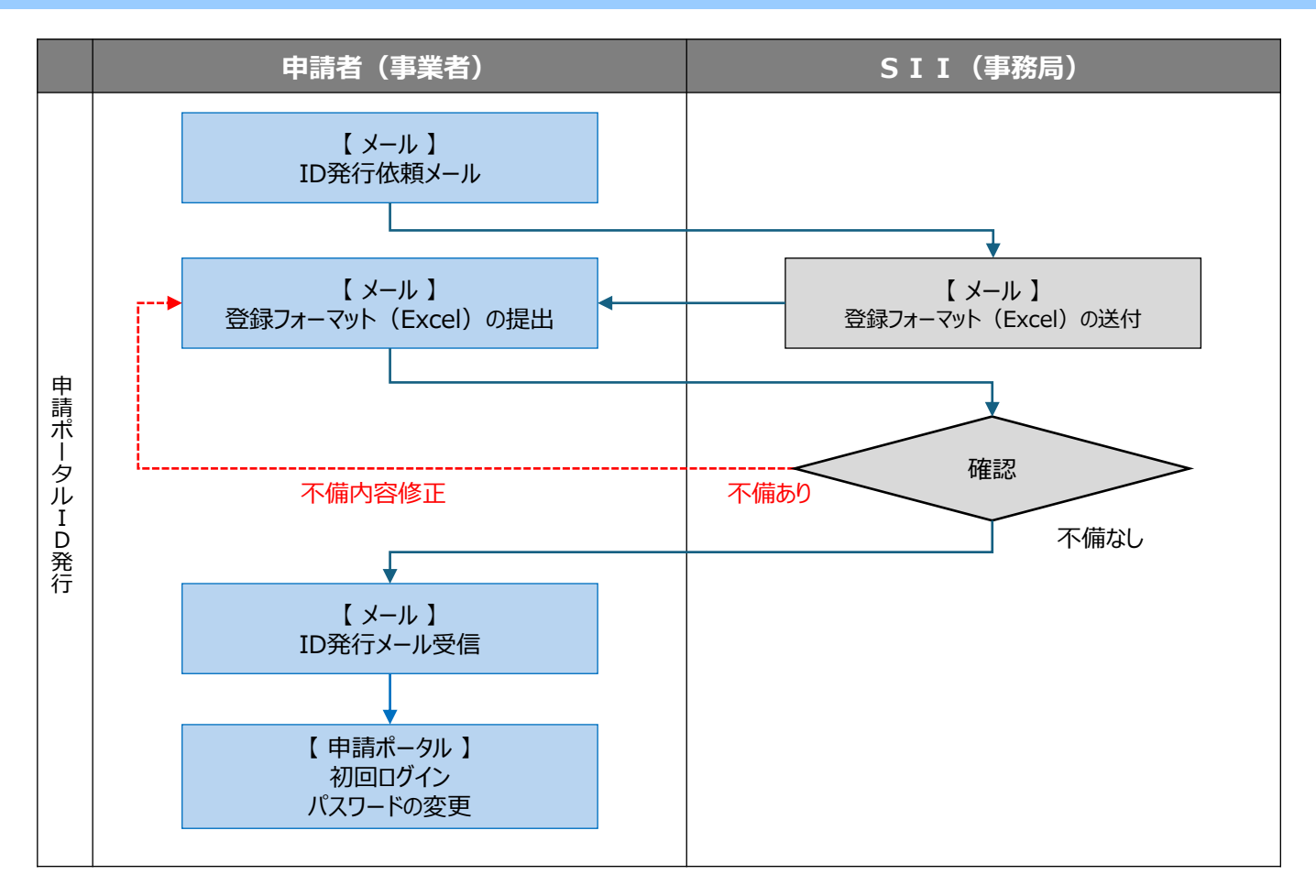

小売型・業務産業用蓄電システムの申請者向け

## 4. 申請ポータルID発行依頼手順

小売型で業務産業用蓄電システムの申請を行う場合、申請者はSIIへ連絡し、申請ポータルの ID発行依頼を行います。

発行依頼の際は、以下の内容を記載したメールをSIIへ送ってください。

項目は不備不足の無いようにご注意ください。

宛先: dr ess info@sii.or.jp
件名:申請ポータルID発行依頼【事業者名】
本文:
申請ポータルIDの発行を依頼します。
事業者名: ~~~~
担当者名: ~~~~
レアドレス: ~~~~
申請予定のDRメニューを提供する 小売電気事業者名: ~~~

SIIはメール受領後、ID発行に必要な情報を記入するフォーマットを配布します。 フォーマットに必要事項を記入のうえ、SIIへ返信してください。

ID発行手続き完了後、登録されたメールアドレス宛に、ID発行メールが届きます。 ※ID発行メールは大切に保管してください。 メールに記載のURL、ID、及びパスワードより、申請ポータルへアクセスできるようになります。

く申請ポータル利用における注意点>

- アカウント情報(ログインID、パスワード)の管理は、第三者に知られないよう、取り扱いに注意してください。
- 申請ポータルは、株式会社セールスフォース・ドットコムが提供するクラウドサービス上で提供されます。セキュリティ等の自社規定によりアクセスできない場合、利用不可となります。

小売型・業務産業用蓄電システムの申請者向け

## 5. 申請ポータルのログインと指定書式について

ID発行メールを受領したら、申請ポータルにログインできることを確認してください。

ログイン後のポータルのホーム画面には、交付申請の手引きや指定書式等が掲載されていますの で、適宜ご確認ください。

#### 申請ポータルのログインについて

ID発行メールに記載のURLより、ログイン画面にアクセスし、ユーザーIDとパスワードを入力してロ グインしてください。

※初回ログイン時のみ、ID発行メールに記載された仮パスワードから、自身で設定するパスワードへの変更が必要です。

#### 初回ログインの場合

●ID発行メール

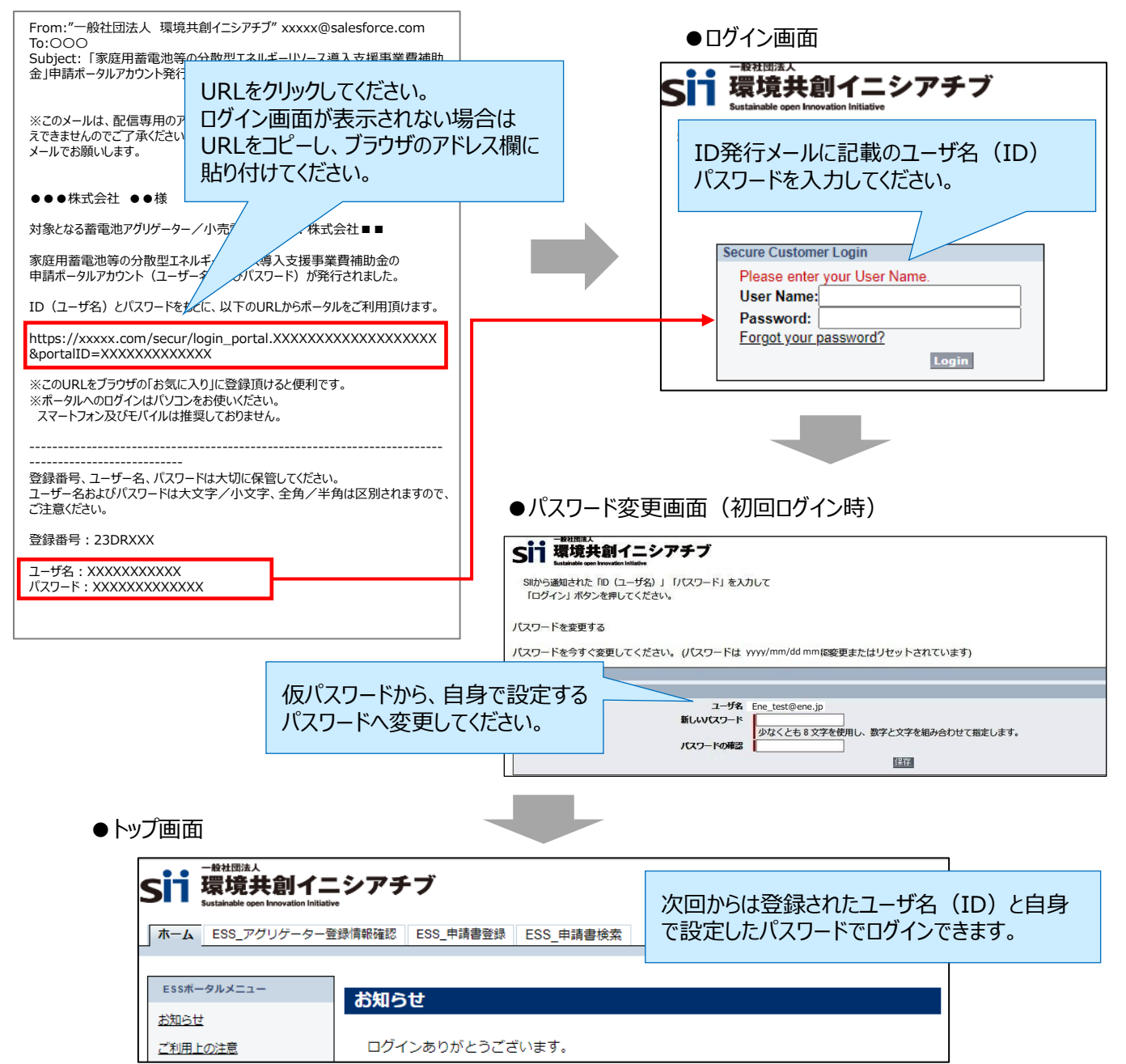

# 5. 申請ポータルのログインと指定書式について

ログインパスワードを忘れてしまった場合

申請ポータルへのログインパスワードを忘れてしまった場合は、以下の手順で対応してください。

●□グイン画面

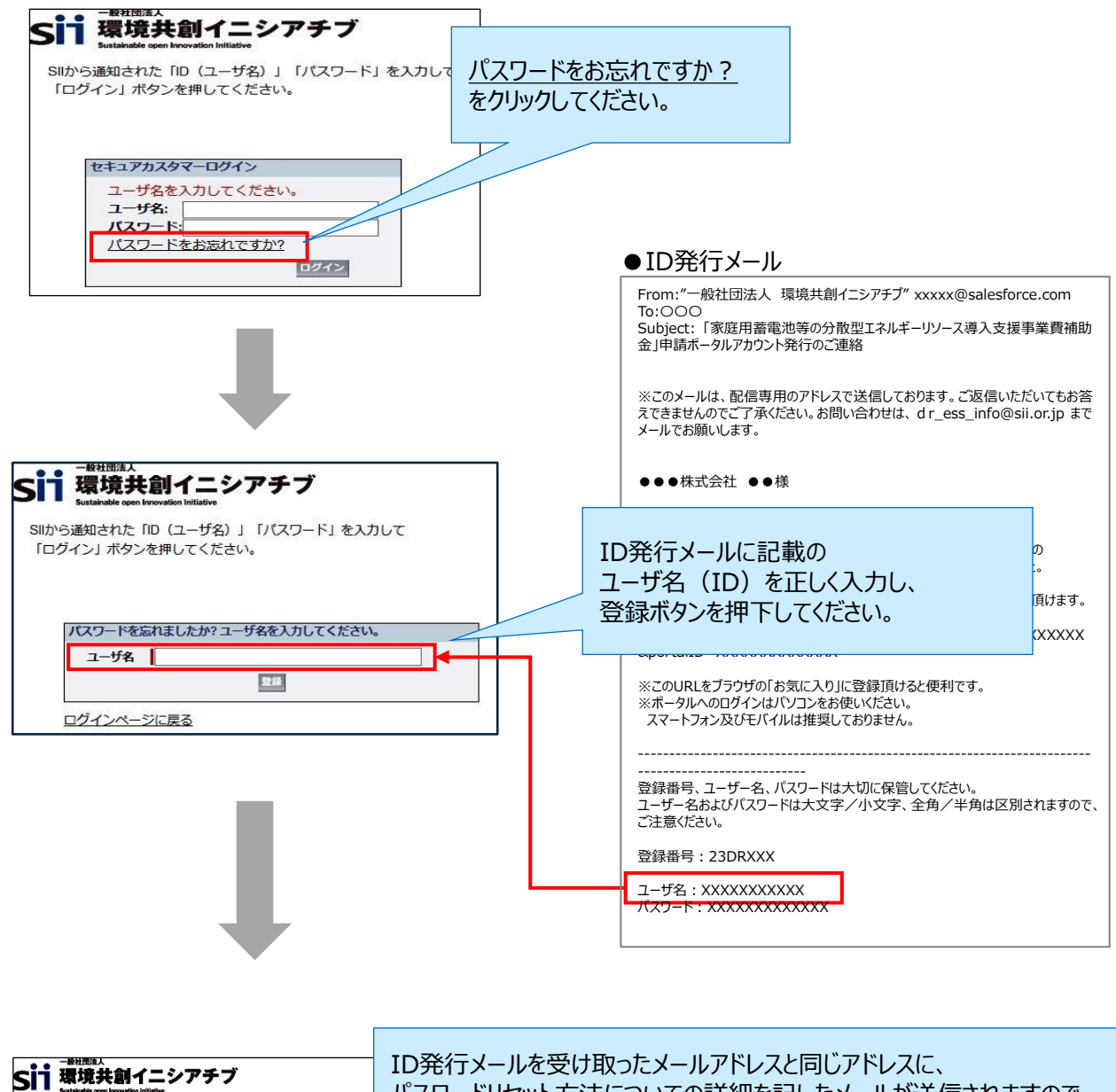

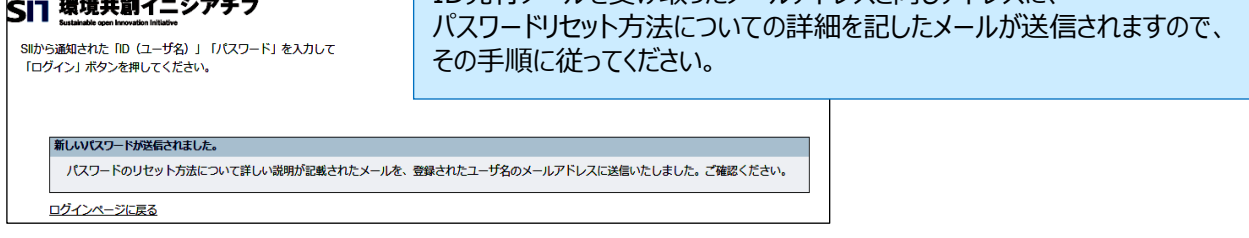

※上記対応で解決できない場合は、SIIへメールにてお問い合わせください。

# 5. 申請ポータルのログインと指定書式について

#### 申請ポータルのホーム画面について

ポータルのトップ画面には、事業に関連する書類等が掲載されています。

適宜ダウンロードして使用してください。

交付申請にあたっては、公募要領及び交付申請の手引きをご確認いただいたうえで、申請書類 の作成に着手してください。

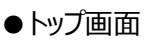

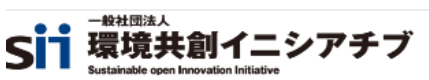

ホーム R5H\_DR\_アグリ/小売\_登録情報確認 R5H\_DR\_申請書登録 R5H\_DR\_申請書検索

| R5H_DR_ポータルメニュー   | お知らせ                                                       |
|-------------------|------------------------------------------------------------|
| <u>お知らせ</u>       |                                                            |
| ご利用上の注意           | ログインありがとうございます。                                            |
| 交付申請の手引き          | 2024/4/10                                                  |
| 交付申請に関する書類        | 令和5年度補正 家庭用蕃電池等の分散型エネルギーリソース導入支援事業費補助金に係るポータルサイトをオープンしました。 |
| <u>補助事業実施の手引き</u> |                                                            |
| 各種変更に関連する書類       |                                                            |
| 実績報告に関連する書類       | ご利用上の注意 ※必ずお読みください※                                        |
|                   |                                                            |

◆入力した情報と提出いただく書類の情報に相違がないかご確認ください

本ポータル上で入力された情報は、SIIのデータベースに登録され、審査過程で活用されます。
 提出いただく申請書類に記載された内容と、入力した情報に相違がないことを必ず確認してください。

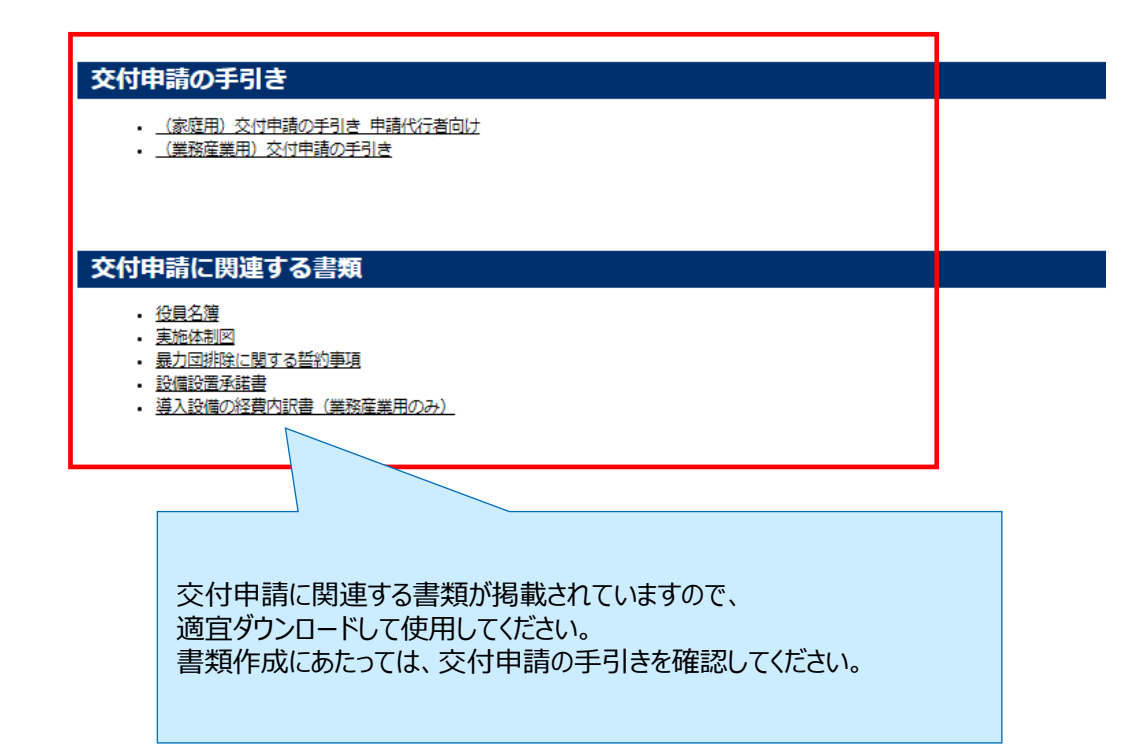

公募に関するお問い合わせ、申請方法等のご相談・ご連絡

 一般社団法人環境共創イニシアチブ事業第3部 令和5年度補正DR対応蓄電池窓口担当
 TEL:0570-099-017 (ナビダイヤル) 042-204-0218 (IP電話向け) MAIL:dr\_ess\_info@sii.or.jp
 <u>https://sii.or.jp/DRchikudenchi05r/</u> 受付時間は平日の10:00~12:00、13:00~17:00です。 通話料がかかりますのでご注意ください。